## Group Join

- 1. You must be the Primary Group Member Contact for your company.
  - a. If you have not yet created your account, <u>click here</u>.
  - b. If you need to be made the primary contact for an existing organization record, please contact info@aprahome.org.
- 2. Go to <u>My Managed Organizations</u> to ensure that you have the correct members on your roster.
- 3. Click on Roster.

| My | Vanaged Organizations                             |         |                |       |        |  |  |  |  |
|----|---------------------------------------------------|---------|----------------|-------|--------|--|--|--|--|
|    | 1 [1 to 1 out of 1 records]                       |         |                |       |        |  |  |  |  |
|    | Name                                              | City    | State/Province | Email | Roster |  |  |  |  |
|    | ABC Member Organization (ABC Member Organization) | Testony | Tennessee      |       | Roster |  |  |  |  |
|    | 1                                                 |         |                |       |        |  |  |  |  |

- 4. You will see Group Members and then any other individuals related to the company below that. You are allowed to have related employees that are not also group members.
  - a. You can remove people from group members section by clicking remove. This will set the end date to their organization relationship.

| Name:                                                  |                                   | First Name                        |        | Last Name                                                          |                   |                                 |
|--------------------------------------------------------|-----------------------------------|-----------------------------------|--------|--------------------------------------------------------------------|-------------------|---------------------------------|
| Records Added Betwe                                    | een:                              |                                   | 🗰 And: | 曲                                                                  |                   |                                 |
| Q Search 🛛 🗙 Cle                                       | ar                                |                                   |        |                                                                    |                   |                                 |
|                                                        |                                   |                                   |        |                                                                    |                   |                                 |
| ck on any column header to s                           | ort the list based on that column | n.                                |        |                                                                    |                   |                                 |
| ck on any column header to s<br>Record Number          | ort the list based on that column | n.<br>Last Name                   | Title  | Email Address                                                      | Record Added On 🔻 | Actions                         |
| ik on any column header to s<br>ecord Number<br>9970   | First Name Meredith               | Last Name<br>Halperin             | Title  | Email Address<br>mhalperin@smithbucklin.com                        | Record Added On 🔻 | Actions<br>Edit Ren             |
| ck on any column header to a<br>Record Number<br>19970 | First Name Meredith Meghan        | n. Last Name<br>Halperin<br>Bentz | Title  | Email Address<br>mhalperin@smithbucklin.com<br>mbentz@impexium.com | Record Added On   | Actions<br>Edit Ren<br>Edit Ren |

b. You can ADD group members by clicking the + Group Members button and completing the form. If the person is not in the system it will add them and link them to your organization as a group member.

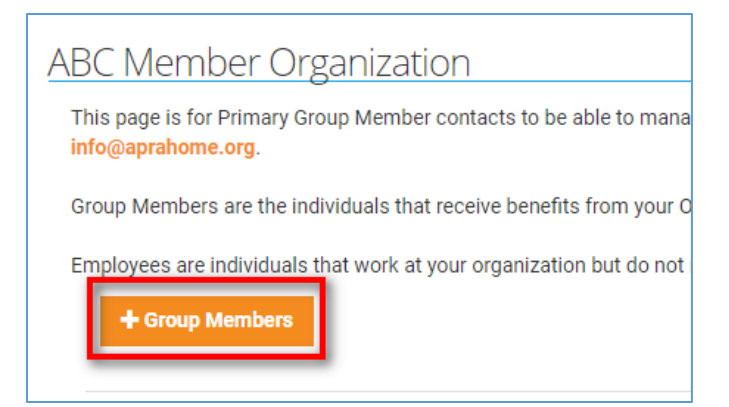

Once your roster of group members is set, you can <u>purchase a group membership</u> for the organization. The invoice created will be based on how many group members are related to the organization.